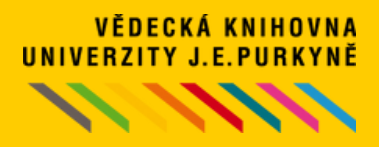

## POSTUP PŘI VÝPŮJČCE 1

 Před první výpůjčkou e-knihy se zaregistrujte na stránkách <u>FLEXIBOOKS</u>.
 E-mailová adresa musí být shodná s e-mailovou adresou uvedenou v kontě čtenáře. Studenti UJEP uvádějí studentský e-mail!

|                                                      |                                                            |                                                                                              | ARE. 1001111111 1481                                          | -                                       |            |                             | 10 10 10               |
|------------------------------------------------------|------------------------------------------------------------|----------------------------------------------------------------------------------------------|---------------------------------------------------------------|-----------------------------------------|------------|-----------------------------|------------------------|
| BOOKS                                                | Q                                                          |                                                                                              |                                                               | HLEDA                                   |            |                             |                        |
| ocela jiné e-knihy                                   |                                                            |                                                                                              | _                                                             |                                         |            | POORAL                      |                        |
| UCE                                                  | BNICE                                                      | ODBORNA A NAUCNA                                                                             | BELETRIE                                                      | DETSKA -                                | CASOPISY - | ZDARMA                      |                        |
| Úvodní stránka                                       | Registra                                                   | ce emailu                                                                                    |                                                               |                                         |            |                             |                        |
|                                                      |                                                            |                                                                                              |                                                               |                                         |            |                             |                        |
|                                                      |                                                            | Zadejte svůj e-mail:*                                                                        | @                                                             |                                         |            |                             |                        |
|                                                      |                                                            |                                                                                              |                                                               |                                         |            |                             |                        |
|                                                      |                                                            |                                                                                              | REGISTROV                                                     | /AT SE                                  |            |                             |                        |
|                                                      |                                                            |                                                                                              |                                                               |                                         |            |                             |                        |
|                                                      |                                                            |                                                                                              | Mate již účet za<br><u>Přihlásit se</u>                       | alożeny?                                |            |                             |                        |
|                                                      |                                                            |                                                                                              |                                                               |                                         |            |                             |                        |
|                                                      |                                                            |                                                                                              |                                                               |                                         |            |                             |                        |
|                                                      |                                                            | Povinné polož                                                                                | žky jsou označeny                                             | hvězdičkou*.                            |            |                             |                        |
|                                                      |                                                            | Povinné polož                                                                                | žky jsou označeny                                             | hvězdičkou*.                            |            |                             |                        |
|                                                      |                                                            | Povinné polož                                                                                | čky jsou označeny                                             | hvězdičkou*.                            |            |                             |                        |
|                                                      | J <u>AK ČÍST LIC</u>                                       | Povinné polož                                                                                | žky jsou označeny<br>r <u>elé kontakt. G</u> DP               | hvězdičkou*.                            |            |                             | PŘIHLÁŠ                |
| <b>fleX</b> i                                        | J <u>AK ČÍST</u> LIC                                       | Povinné polož<br>ENCE JAK NAKUPOVAT NAKLADAT                                                 | žky jsou označeny<br>relé, kontakt, gde                       | hvězdičkou*.                            |            |                             | PŘIHLÁŠI               |
| <b>FICX</b> i<br>BOOKS                               | J <u>AKČÍST</u> LIC                                        | Povinné polož<br>ENCE. JAK NAKUPOVAT. NAKLADAT                                               | žky jsou označeny<br>r <u>elé KONTAKT, GD</u> E               | hvězdičkou*.<br>28<br>HLEDA             |            |                             |                        |
| <b>FICXI</b><br>BOOKS<br>docela Jiné e-knihy         |                                                            | Povinné polož<br>ENCE J <u>AK NAKUPOVAT NAKLADAT</u>                                         | žky jsou označeny<br>TELÉ KONTAKT GDP                         | hvězdičkou*.                            |            | VULŽÍT<br>POUKAZ<br>MÚJ ÚČE | PŘIHLÁŠ<br>T MŮJ KOŠ   |
| <b>ficxi</b><br>BOOKS<br>docela Jiné e-knihy<br>UČ   |                                                            | Povinné polož<br>ENCE JAK NAKUPOVAT NAKLADAT<br>ODBORNÁ A NAUČNÁ                             | čky jsou označeny<br>relé KONTAKT, GDP<br>BELETRIE V          | hvězdičkou*.<br>28<br>HLEDA<br>DĚTSKÁ V | časopisy V | VUUIT<br>POLIKAZ<br>ZDARMA  | PŘIHLÁŠI<br>T MŮJ KOŠÍ |
| docela jiné e-knihy<br>uč                            | J <u>AK ČÍST</u> LIC<br>Q<br>ČEBNICE<br>Zaslání            | Povinné polož<br>ENCE JAK NAKUPOVAT, NAKLADAT<br>ODBORNÁ A NAUČNÁ –<br>registračního emailu  | žky jsou označeny<br>TELÉ. KONTAKT. GDP<br>BELETRIE V         | hvězdičkou*.<br>28<br>HLEDA<br>DĚTSKÁ   | ČASOPISY   | Vuản<br>Poukaz<br>ZDARMA    | PŘIHLÁŠS<br>T MÚJ KOŠÍ |
| docela jiné e-knihy<br>Uč                            | J <u>AKČÍST</u> LIC<br>Q<br>ČEBNICE<br>Zaslání             | Povinné polož<br>ENCE, JAK NAKUPOVAT, NAKLADAT<br>ODBORNÁ A NAUČNÁ –<br>registračního emailu | čky jsou označeny<br>relé, KONTAKT, GDP<br>BELETRIE V         | hvězdičkou*.<br>28<br>HLEDA<br>DĚTSKÁ V | ČASOPISY * | VUUËT<br>POUKAZ<br>ZDARMA   | PŘIHLÁŠ<br>T MŮJ KOŠI  |
| docela jiné e-knihy<br>uč<br>1 Úvodní stránka<br>Reg | J <u>AKČÍST</u> LIC<br>Q<br>ČEBNICE<br>Zaslání<br>gistraco | Povinné polož<br>ENCE. JAK NAKUPOVAT. NAKLADAT<br>ODBORNÁ A NAUČNÁ –<br>registračního emailu | žky jsou označeny<br>TELÉ, KONTAKT, <u>G</u> DE<br>BELETRIE * | hvězdičkou*.<br>28<br>HLEDA<br>DĚTSKÁ   | ČASOPISY   | VUŠIT<br>POUKAZ<br>ZDARMA   | PŘIHLÁŠI<br>T Můj Koši |

potvrďte odkaz, který je součástí odeslaného e-mailu.

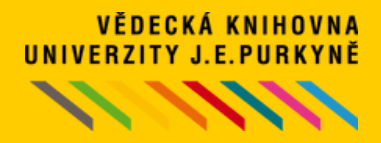

VĚDECKÁ KNIHOVNA UJEP ve spolupráci s FLEXIBOOKS umožňuje svým čtenářům půjčování e-knih z oblasti beletrie, učebnic a odborných e-knih v češtině.

#### PŘÍSTUP K E-KNIHÁM FLEXIBOOKS

- Služba je registrovaným čtenářům VK UJEP poskytována ZDARMA.
- E-knihy lze vypůjčit pouze přes <u>katalog knihovny</u>.
- Vypůjčené e-knihy je možné číst online na jakémkoliv zařízení nebo i offline pomocí čtečky FLEXIBOOKS v zařízeních se systémem Windows (podrobněji o tom <u>JAK ČÍST</u>).
- · Stejnou e-knihu může mít vypůjčeno více čtenářů současně.

#### PODMÍNKY K USKUTEČNĚNÍ VÝPŮJČKY

- Služba je poskytována pouze registrovaným čtenářům VK UJEP.
- V kontě čtenáře musí být uvedena platná e-mailová adresa (studenti UJEP mají nastavený studentský e-mail). Kontrolu e-mailové adresy provedete ve svém čtenářském kontě.
- Čtenář se musí zaregistrovat na e-shopu Flexibooks se stejným e-mailem, který je uvedený ve čtenářském kontě knihovny (studenti UJEP uvádějí studentský e-mail).
- · Čtenář může mít ve svém kontě vypůjčeny maximálně 3 tituly zároveň.
- Délka výpůjčky je **31 dní**.
- Knihu nelze "předčasně vrátit". Po uplynutí výpůjční doby se výpůjčka automaticky smaže ze čtenářského konta i z konta Flexibooks.
- Prodloužit výpůjčky nelze. Po skončení výpůjční lhůty je možné si knihu opět aktivovat standardním postupem - znovu půjčit.

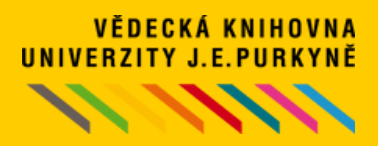

## POSTUP PŘI VÝPŮJČCE 2

 E-knihy najdete v <u>katalogu</u> Vědecké knihovny UJEP. Pokud chcete výběr omezit pouze na e-knihy, nastavte v rozšířeném vyhledávání v záložce LIMITY "druh dokumentu" a vyberte "e-Knihy". Před vyhledáváním a objednáváním výpůjček e-knih doporučujeme přihlásit se do konta.

| VĚDECKÁ KNIHOVNA UJEP                                               |                                                                                                    | UNIVERZITA J. E. PURKYMĖ V OZTI RAD LAMEM                                            |                                                                                                    |                                                                         | Cesky 📾 English                                                                   |  |  |  |
|---------------------------------------------------------------------|----------------------------------------------------------------------------------------------------|--------------------------------------------------------------------------------------|----------------------------------------------------------------------------------------------------|-------------------------------------------------------------------------|-----------------------------------------------------------------------------------|--|--|--|
| Vyhledávání Konto Nastave                                           | ní účtu Nápověda                                                                                                    |                                                                                      |                                                                                                    |                                                                         | L Přihlášení                                                                      |  |  |  |
| Související stránky<br>Jednoduché vyhledávání                       | Odkazy do e-verzí bakalářských a diplomových prací jsou z technických důvodů dočasně nepřístupné. Doporučujeme Vám závěrečné práce prohlížet v systému STAG (po přihlášení do STAGu v sekci Kvalifikační práce) >>odkaz zde<< |                                                                                      |                                                                                                    |                                                                         |                                                                                   |  |  |  |
| Historie vyhiedavání<br>Předmětové vyhiedávání<br>Slovník<br>Zdroje | Všechna pole  Prohledávané zdroj Univerzita Jana B                                                                                                    | Hiedaný termin<br>e Změnt<br>Evangelisty Purkyně - Kat                               | alog dokumentů 285269                                                                               | wa 🗸 🕇                                                                  | Hledat                                                                            |  |  |  |
|                                                                     | Limity Nastaveni                                                                                                    |                                                                                      |                                                                                                    |                                                                         |                                                                                   |  |  |  |
|                                                                     | Limity umožňují omezit vyhledávání pomocí níže uvedených parametrů. Druh dokumentu 🔺                                                                                                    |                                                                                      |                                                                                                    |                                                                         |                                                                                   |  |  |  |
|                                                                     | <ul> <li>Knihy</li> <li>Čtánky</li> <li>Elektronické časopisy</li> <li>Video</li> <li>Video</li> <li>e-Knihy</li> </ul>                                                                                                    |                                                                                      | Serláty<br>Kartografické dokumenty<br>Hudebniny (noty)<br>Objednané tituly                          | Vysokoškolské kvalifik Elektronické zdroje Zvukové dokumenty Nezařazeno | Vysokoškolské kvalifikační práce Elektronické zdroje Zvukové dokumenty Nezařazeno |  |  |  |
|                                                                     | Rok vydání                                                                                                    | Od Jir                                                                               | ná hodnota 🗸                                                                                        | Do Jiná hodnota 🗸                                                       |                                                                                   |  |  |  |
| VĚDECKÁ KNIHOVNA UJEP                                               |                                                                                                    | UNIVERZITA J. E.                                                                     | PURKYNĚ V ÚSTÍ NAD LABEM                                                                            | Přihlá                                                                  | Česky 📾 English<br>🗑 V košíku (0)<br>šen/a: Zkušební čtená                        |  |  |  |
| Vyhledávání Konto Nastavení                                         | účtu Nápověda                                                                                                    |                                                                                      |                                                                                                    |                                                                         | Odhlášení                                                                         |  |  |  |
| Související stránky<br>Výsledky vyhledávání                         | Nalezeno záznamů: 5<br>Váš dotaz: Všechna p                                                                                                    | 5485 <b>n</b><br>ole = ("flexibooks")                                                |                                                                                                    | 1 2 3 4 5 2                                                             | ₩ ₩ #                                                                             |  |  |  |
| Zasílání novinek (SDI).<br>Upravit dotaz                            | IT Třídění:                                                                                                    | Název, autor, dat.vyd.                                                               | Počet záznamů: 10      To košíku      To košíku                                                     | Zobrazovací formáty: Zk                                                 | rácený •                                                                          |  |  |  |
| Předmětové vyhledávání<br>Nový dotaz<br>Filtrovat                   | (NE)spokojený<br>zákaznik<br>– náš citří                                                                                                    | . (Ne)spokojený zákazník<br>Praha : Grada, 2006. 1<br>Umístění Voln<br>volný výběr 2 | ý zákazník - náš cíl?<br>náš cíl?i : jak získat zákazníka i<br>59 s.<br>Nedostupné/Prezenčně<br>1/0 | !<br>Spičkovými službami / Ivan Nov<br>Vypůjčené<br>O                   | vý, Jörg Petzold .<br>Rezervace                                                   |  |  |  |
| Druh dokumentu                                                      | Can and the second                                                                                                    |                                                                                      | a Baalmart Borra                                                                                    |                                                                         |                                                                                   |  |  |  |
| kniha 5474<br>počítačový soubor 7<br>kartografie (many) 2           | Půjčit                                                                                                    | Ho Kosiku 2 Cital     Náhled e-knihy ▼                                               | ce 🖪 Bookmark 💻 Přidat k<br>Vybrané dokumenty                                                       | comentar [13 Pujcit si e-knihi                                          | <u>ر</u>                                                                          |  |  |  |

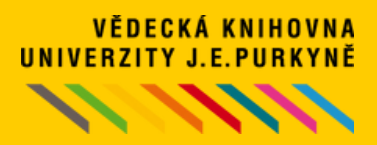

#### POSTUP PŘI VÝPŮJČCE 3

 Po výběru příslušné e-knihy potvrdíte souhlas s podmínkami e-výpůjčky a vyžádáte si e-knihu.

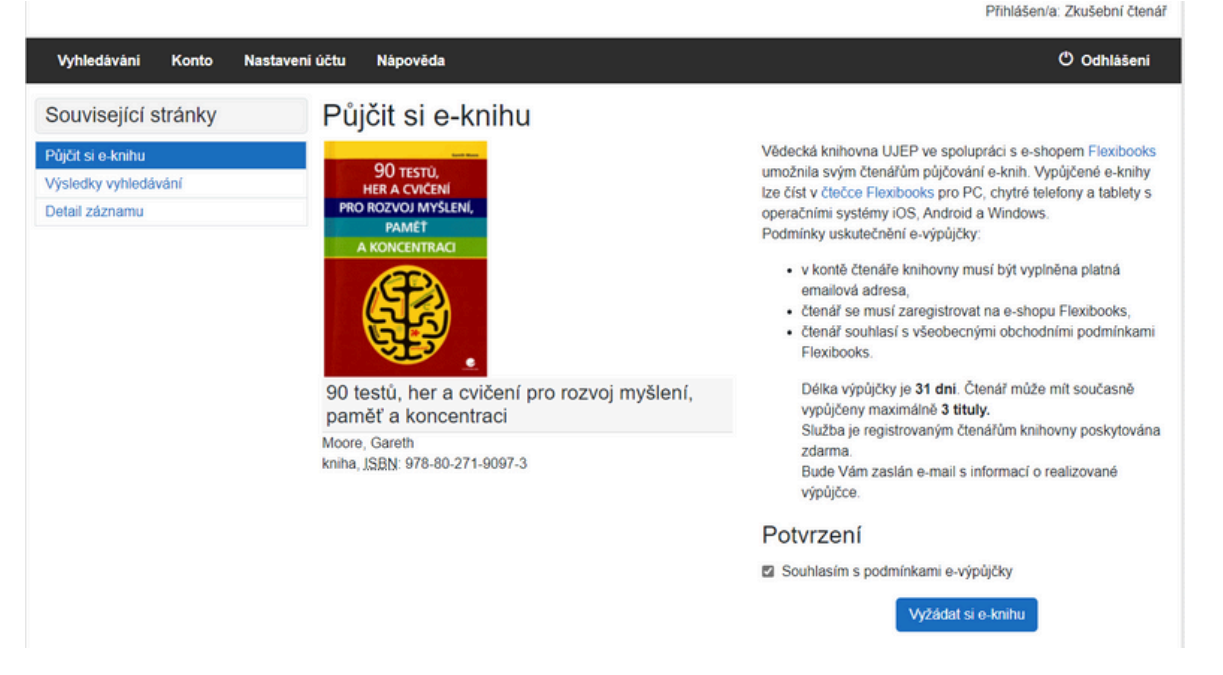

· Stav výpůjček e-knih si můžete zkontrolovat ve svém čtenářském kontě.

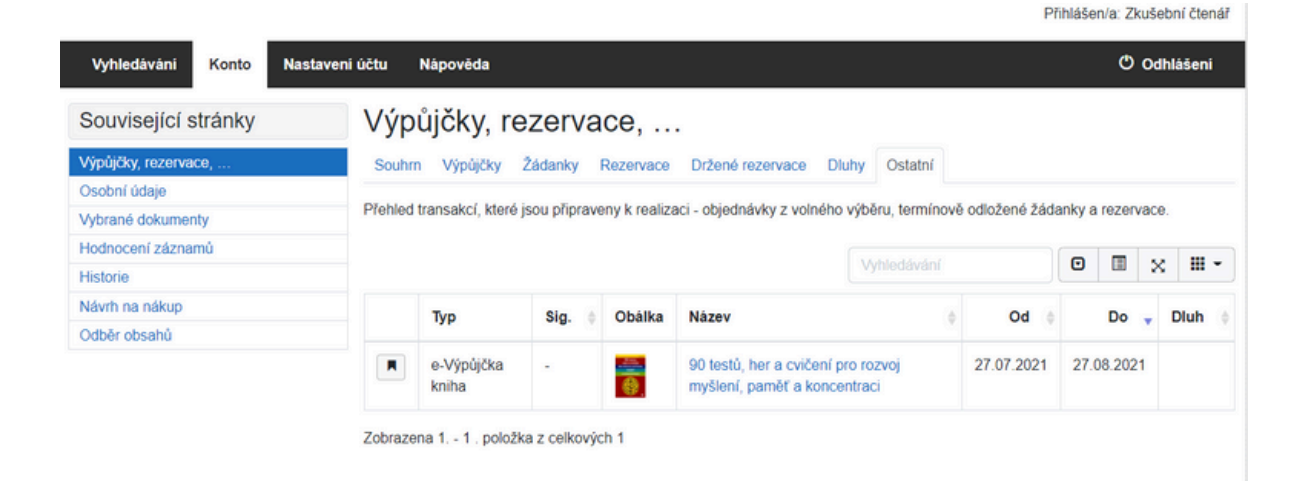

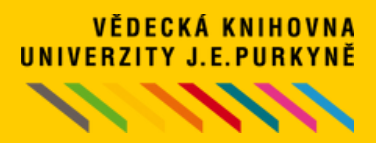

#### POSTUP PŘI VÝPŮJČCE 4

 Na Vaši e-mailovou adresu je zaslána zpráva s informacemi k dokončení výpůjčky s tzv. aktivačním kódem. Studentům je zpráva zaslána na studentský e-mail.

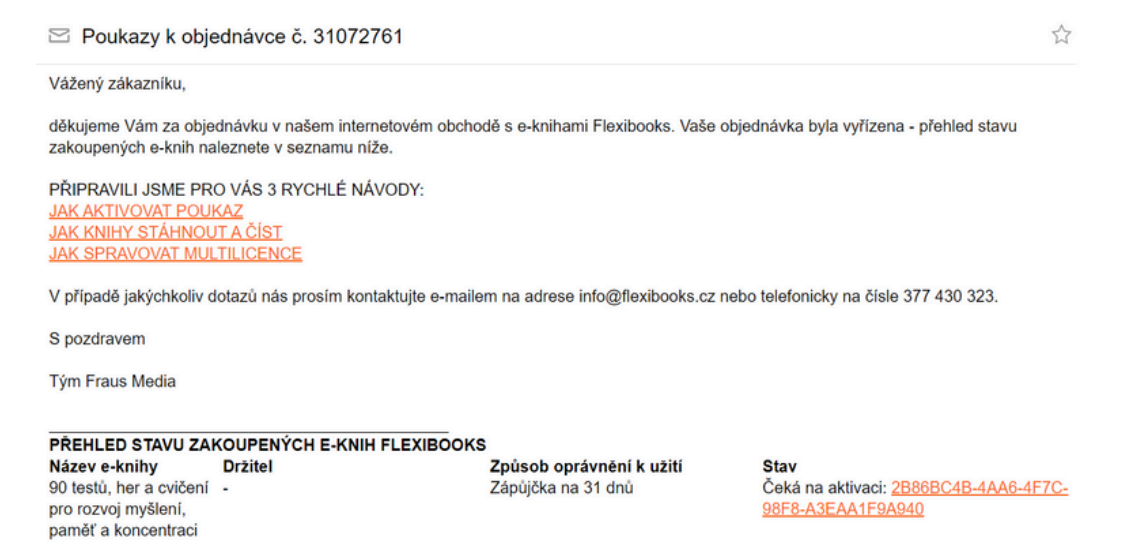

 Kliknutím na aktivační kód je Vám kniha aktivována. V případě že nejste aktuálně přihlášeni do Flexibooksu, jste vyzváni v mezikroku k přihlášení. Přehled aktivovaných knih si můžete ověřit v osobním účtu Flexibooks v sekci Moje knihy.

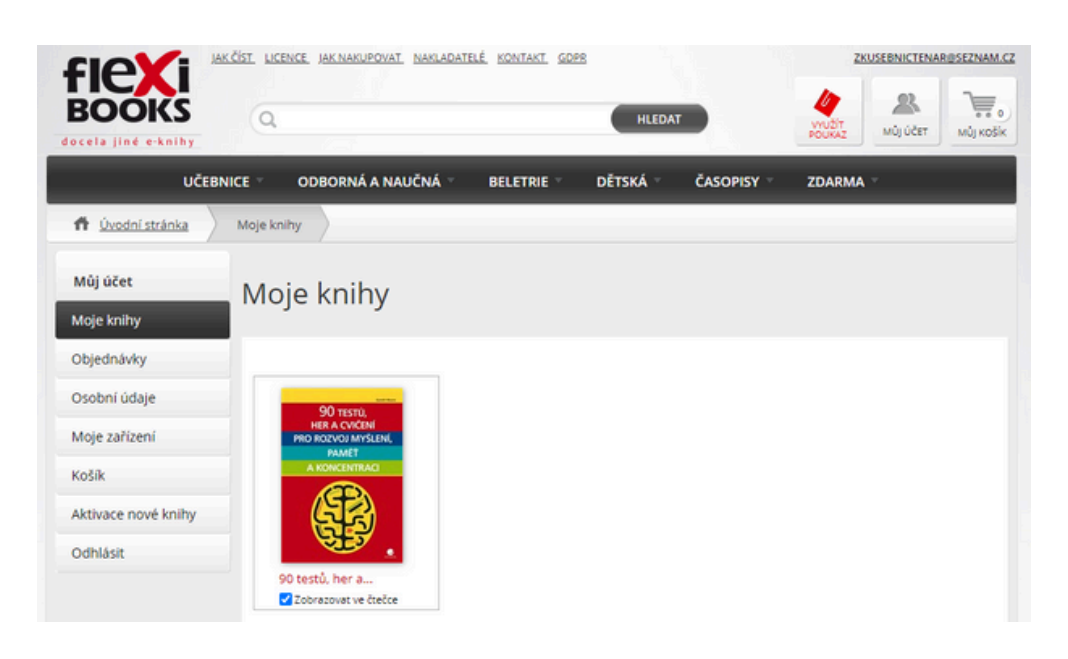

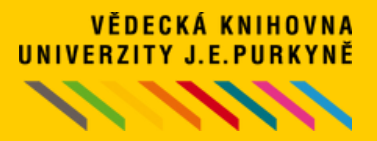

### POSTUP PŘI VÝPŮJČCE 5 - JAK ČÍST

#### ČÍST ONLINE **ONLINE.FLEXIBOOKS.CZ**

- E-knihy můžete číst online bez nutnosti instalace čtečky i bez předchozího stažení celé e-knihy do zařízení.
- · Dostupnost na jakémkoliv zařízení.
- Stačí zařízení s aktivním připojením k internetu a přihlášením se ke kontu Flexibooks.

#### ČÍST I OFFLINE V APLIKACI WINDOWS APLIKACE PRO ČTENÍ

- Stáhnout aplikaci (tzv. čtečku Flexibooks).
- Stáhnout požadovanou knihu.
- Číst i bez připojení k internetu.

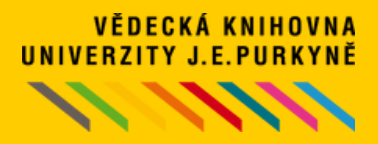

### DOTAZY A PŘIPOMÍNKY

Jakékoliv dotazy, problémy a připomínky související s půjčováním e-knih Flexibooks přes knihovní katalog Vědecké knihovny pište na e-mail: <u>pult@knihovna.ujep.cz</u>

V případě technických problémů s fungováním čtečky a zobrazováním e-knih se obracejte na <u>zákaznický servis</u> společnosti Flexibooks: tel. 377 430 323 nebo e-mail info@flexibooks.cz